INTERÂCTIVE ÂSSIST

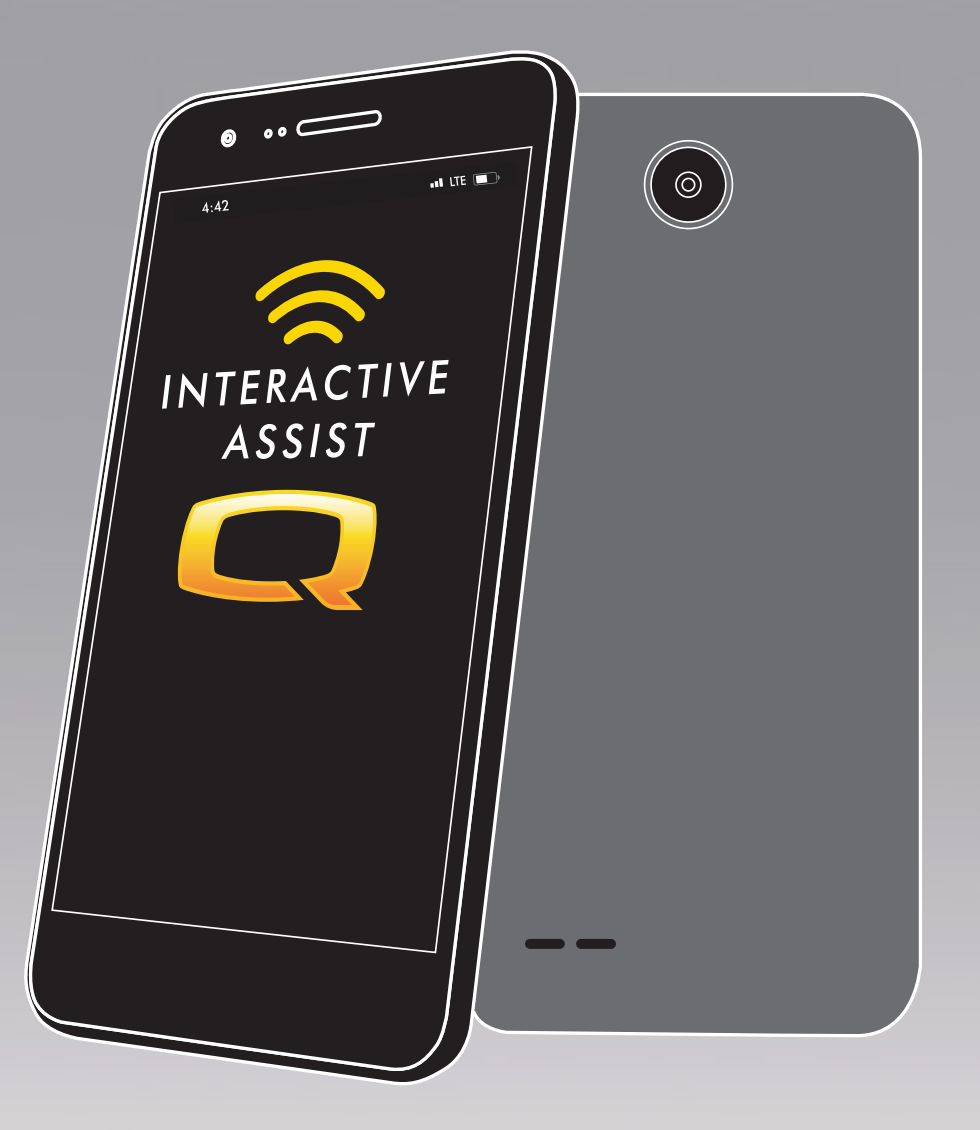

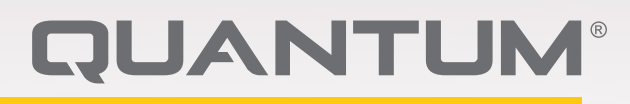

PROVIDING GREATER INDEPENDENCE

## ADVERTENCIA!

Un proveedor Quantum Rehab o un técnico cualificado deberá realizar la configuración inicial de esta silla eléctrica, así como cualquier otro procedimiento de este manual.

Vamos a usar los siguientes símbolos en este manual para identificar advertencias y cuidados. Es muy importante que usted los lea y entienda completamente.

## ADVERTENCIA!

Indica una situación o circunstancia potencialmente peligrosa. De no seguir los procedimientos indicados, podría provocar en usted o en terceros lesiones físicas y daños o averías en el material. En el producto, este icono tiene forma de símbolo negro en un triángulo amarillo con borde negro.

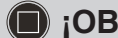

#### ¡OBLIGATORIO!

Pasos que deben realizarse tal y como se indica. De no realizar las acciones obligatorias, podría sufrir lesiones o daños en el material. En el producto, este icono tiene forma de símbolo blanco sobre un círculo azul con borde blanco.

#### 🚫 ¡PROHIBIDO!

Estas acciones están prohibidas, cualquiera que sea el tiempo o las circunstancias. La realización de acciones prohibidas puede provocar lesiones personales o daños en el material. En el producto, este icono tiene forma de símbolo negro con un círculo y raya rojos. NOTA: El presente manual de instrucciones recoge las últimas especificaciones e informaciones disponibles en el momento de su publicación. Quantum Rehab se reserva el derecho a aportar modificaciones en caso necesario. Cualquier modificación en nuestros productos puede provocar ligeras variaciones entre las ilustraciones y explicaciones de esta guía y el producto que ha comprado. En nuestro sitio web encontrará la versión última/actual de este manual.

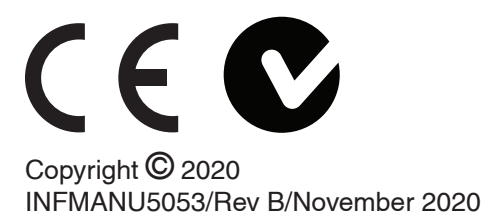

## ADVERTENCIA!

INSTRUCCIONES Y ADVERTENCIAS PARA LOS USUARIOS DE LA PRESIDENTA DE PODER, LOS ADOPTADORES, LOS PROVEEDORESY LOSTÉCNICOS DE HME EN RELACIÓN CON LA UTILIZACIÓN SEGURA DE ESTA APLICACIÓN DE SOFTWARE DE Interactive Assist ("IAA"). DURANTE CADA UTILIZACIÓN DE IAA, EL USO INDIVIDUAL DE IAA DEBE REALIZAR EL SIGUIENTE RECONOCIMIENTO.

RECONOCIMIENTO DE INSTRUCCIONES Y ADVERTENCIAS PARA LOS USUARIOS, PARETAKERS, PROVEEDORES Y TÉCNICOS DE CHAIR DE PODER:

AL CONTINUAR UTILIZANDO ESTA APLICACIÓN DE SOFTWARE DE Interactive Assist ("IAA"), RECONOCE QUE HE LEÍDO Y ACTUARÉ DE ACUERDO CON LAS SIGUIENTES INSTRUCCIONES Y LAS ADVERTENCIAS ESTABLECIDAS A CONTINUACIÓN QUE CONTINÚAN CON LA SEGURIDAD DEL USO EFICAZ DE IAA.

IAA permite el acceso remoto seguro a la programación electrónica de una silla eléctrica. Para garantizar el uso seguro, eficaz y adecuado de IAA, deben observarse las siguientes INSTRUCCIONES Y ADVERTENCIAS:

## 🕂 ¡ADVERTENCIA!

- 1. Un usuario de silla de ruedas o un cuidador de silla de ruedas solo debe proporcionar el canal y el código de acceso de IAA a un representante de proveedores de HME de confianza.
- 2. Un proveedor de HME solo debe confiar en técnicos calificados para utilizar IAA para establecer el acceso remoto al sistema de control de una silla eléctrica.
- 3. El acceso remoto IAA se debe utilizar solamente:
  - a. Para identificar la configuración actual del sistema del controlador de la silla eléctrica y / o la información de solución de problemas.
  - b. Para modificar la configuración no relacionada con el rendimiento del sistema controlador de la silla eléctrica. Estas modificaciones solo deben ser iniciadas por un técnico calificado que esté familiarizado con las dimensiones, la condición física y médica del usuario de la silla eléctrica y los desafíos ambientales.
- Los usuarios de sillas eléctricas y los proveedores de HME deben proteger cuidadosamente la información de inicio de sesión para garantizar un acceso seguro y la seguridad de los usuarios de sillas eléctricas.
- Los proveedores de HME y sus técnicos calificados que utilizan el acceso remoto IAA deben ejercer un buen juicio clínico en relación con la identificación, evaluación y / o modificación de cualquier configuración del sistema del controlador de silla eléctrica.

- 6. IAA no debe ser utilizado por un proveedor de HME y / o por un usuario o cuidador de sillas eléctricas como sustituto de la evaluación y programación cara a cara adecuadas de una silla eléctrica, lo que incluye, entre otros, su sistema de control para satisfacer las necesidades específicas y los requisitos de seguridad de un usuario particular de silla de ruedas.
- 7. LA FALTA DE SEGUIR ESTAS INSTRUCCIONES PUEDE RESULTAR EN UN ACCESO INCORRECTO Y / O UNA IDENTIFICACIÓN, EVALUACIÓN Y / O MODIFICACIÓN INCORRECTAS DE LOS AJUSTES DEL CONTROLADOR DE LA SILLA DE POTENCIA. LA MODIFICACIÓN INCORRECTA DE ESTOS AJUSTES PUEDE RESULTAR EN EL FUNCIONAMIENTO INESPERADO DE LA SILLA DE PODER, QUE PUEDE CAUSAR PELIGROS PARA EL USUARIO DE LA SILLA DE POTENCIA Y LOS PADRES, INCLUYENDO PERO NO LIMITADO A, PÉRDIDA DE EQUILIBRIO, ACCIONAMIENTO INDEPENDIENTE O PARTICIPACIÓN, COLLISIÓN Y TIPIFICACIÓN PUEDE RESULTAR EN LESIONES PERSONALES **GRAVES O LA MUERTE A UN USUARIO O PADRE** DE PODER.

NOTA: Esta advertencia debe ser reconocida dentro de la aplicación antes de poder utilizar la Interactive Assist.

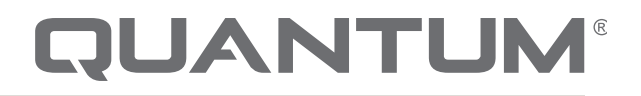

PROVIDING GREATER INDEPENDENCE

#### Introducción

Esta guía de Interactive Assist cubre la Interactive Assist Q-Logic 3, las aplicaciones de Interactive Assist y el control remoto Econ-W.

### Q-Logic 3 Interactive Assist

La electrónica Q-Logic 3 puede conectar a un proveedor de rehabilitación Quantum con una silla eléctrica que no se encuentre en la misma ubicación que el proveedor.

## Aplicación de Interactive Assist

La aplicación Interactive Assist está disponible para dispositivos iOS y Android. La aplicación conecta la electrónica Q-Logic 3 a través de Bluetooth al Remove Econ-W a través del acceso a Internet del dispositivo.

Cuando se conecta a la electrónica Q-Logic 3, se muestra un canal y un código de acceso. El canal y el código de acceso se envían al proveedor para garantizar la conexión a la silla eléctrica adecuada.

## Tabla de contenido

| Interactive Assist App – Apple, Q-Logic 35                 |
|------------------------------------------------------------|
| Aplicación de Interactive Assist - Descripción general del |
| dispositivo Apple6                                         |
| Conexión de Interactive Assist de Apple con acceso de      |
| distribuidor a usuario9                                    |

## 

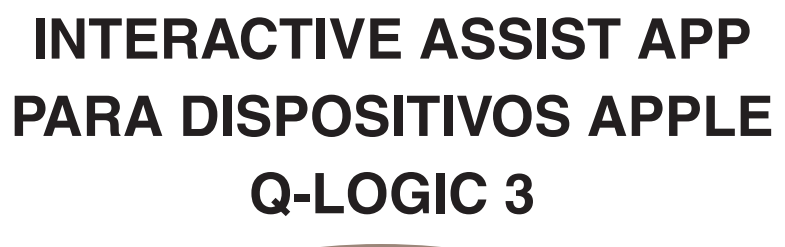

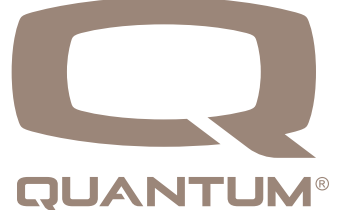

## Descripción general de la aplicación de Interactive Assist para dispositivos Apple

La aplicación Interactive Assist para un dispositivo Apple se puede descargar a través de la App Store. La aplicación Interactive Assist es compatible con iOS 9 y superior.

La aplicación Interactive Assist se puede encontrar en la App Store buscando "Assist interactivo".

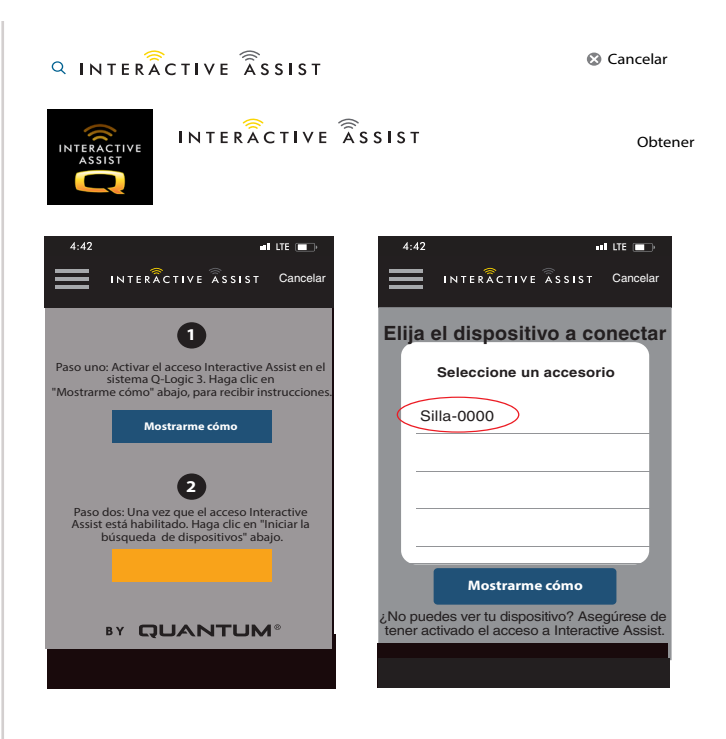

Apple Figura 1. Tienda de aplicaciones

4:42

Interactive assist

Interactive assist

Interactive assist

Interactive assist

Interactive assist

Interactive assist

Interactive assist

Interactive assist

Interactive assist

Interactive assist

Interactive assist

Interactive assist

Interactive assist

Interactive assist

Interactive assist

Interactive assist

Interactive assist

Interactive assist

Interactive assist

Interactive assist

Interactive assist

Interactive assist

Interactive assist

Interactive assist

Interactive assist

Interactive assist

Interactive assist

Interactive assist

Interactive assist

Interactive assist

Interactive assist

</ta

#### Apple Figura 1. Pantalla de inicio

## Pantalla de inicio de la aplicación Interactive Assist

## Configuración

Login de Proveedor - Habilitar/deshabilitar

El inicio de sesión del proveedor agrega una pantalla a la pantalla de inicio de la aplicación para ingresar la información de inicio de sesión del proveedor. La función de solo proveedor se usa cuando el proveedor está en el sitio con la silla eléctrica para cambiar los parámetros del proveedor.

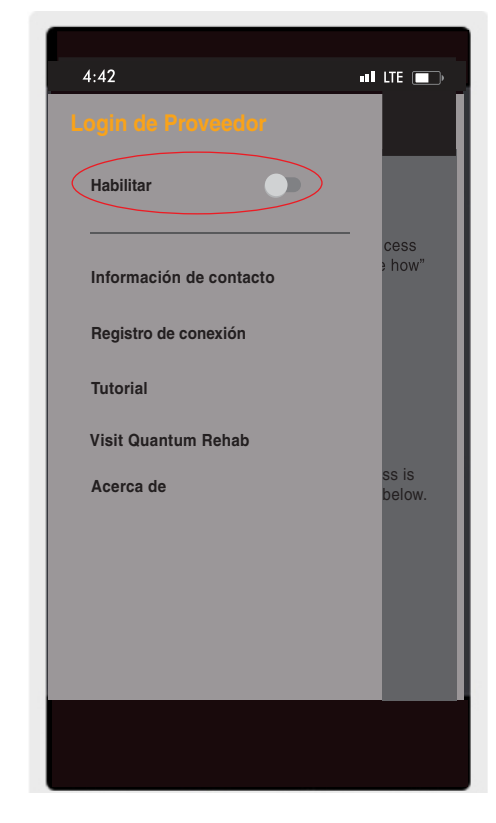

Apple Figura 3. Habilitar registro de proveedor

## Información de contacto

- Nombre de la empresa Nombre de la empresa proveedora
- Nombre del contacto Nombre del contacto en el proveedor
- Teléfono del contacto Número de teléfono del contacto en el proveedor
- Email del Contacto Dirección de correo electrónico del contacto en el proveedor
- Nombre del contacto Nombre del usuario de la silla eléctrica

La aplicación utiliza la información de contacto para correos electrónicos directos y llamadas al proveedor.

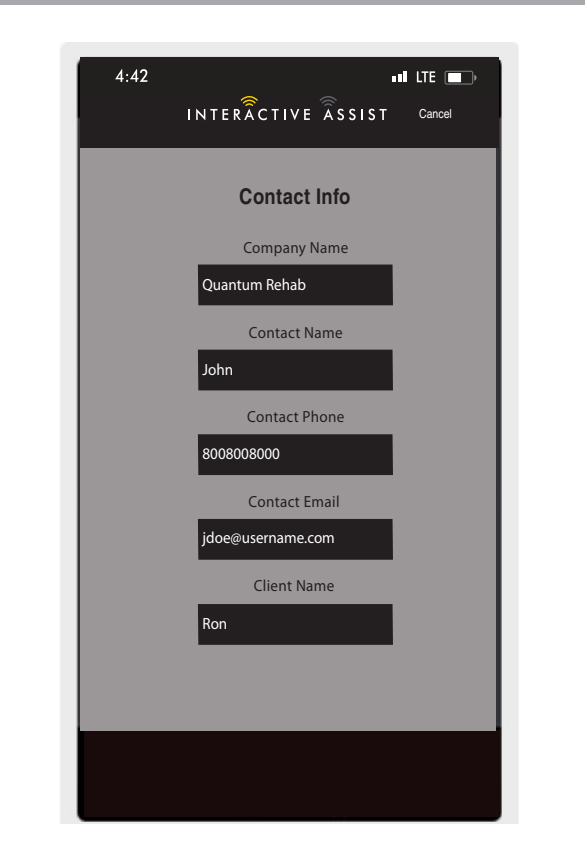

Apple Figura 4. Información de contacto

## Registro de conexión

Muestra las conexiones de Interactive Assist del dispositivo. Haga clic en "Ver detalles" para mostrar la pantalla de detalles de las conexiones.

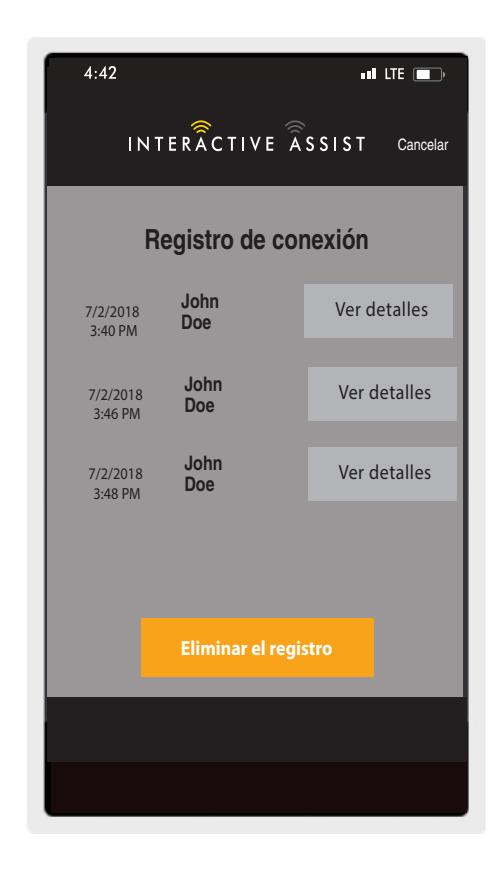

Apple Figura 5. Registro de conexión

## Tutorial

Instrucciones paso a paso sobre cómo establecer la conexión de Interactive Assist.

| 4:42 ••• LTE •••                                                                                                    |
|----------------------------------------------------------------------------------------------------|
| INTERÂCTIVE ÂSSIST Cancel                                                                                                    |
| Tutorial                                                                                                    |
| Interactive Assist activation<br>Step1                                                                                                    |
| Navigate to the AUXILIARY menu by<br>activation Mode inputs until the<br>following screen appears on the Q-<br>logic 3 system display. You will see<br>the following: |
|                                                                                                    |
| AUXILARY                                                                                                    |
| ECON/Interactive As:                                                                                                    |
| Bluetooth Operation >                                                                                                    |
| Settings >                                                                                                    |
| System Functions                                                                                                    |
| < Step back Next step >                                                                                                    |
|                                                                                                    |
|                                                                                                    |
|                                                                                                    |

## Acerca de

Version of Interactive Assist app

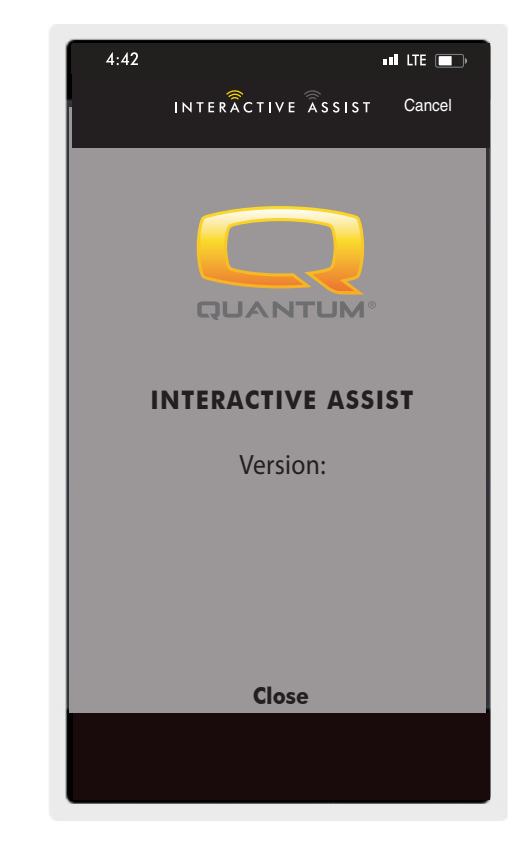

Apple Figura 7. Acerca de

## Conexión de Interactive Assist de Apple con acceso de distribuidor a usuario

1. Encienda el sistema Q-Logic 3 y navegue hasta la pantalla Aux utilizando el comando mode.

NOTA: Cuando disponible, navegue a la pantalla Aux usando el botón de home y pressione dós vezes para izquierda.

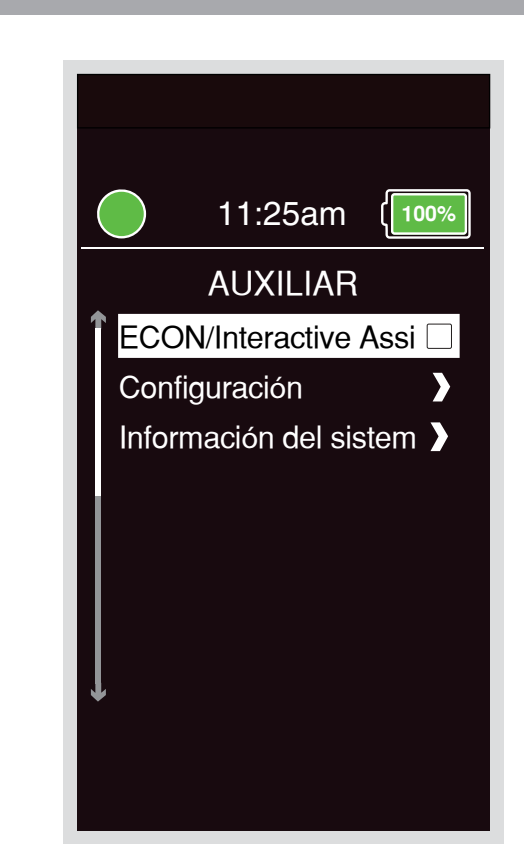

 Pressione hacia arriba o hacia abajo para marcar "Econ / Interactive Assist", luego pressione derecha para habilitar Interactive Assist.

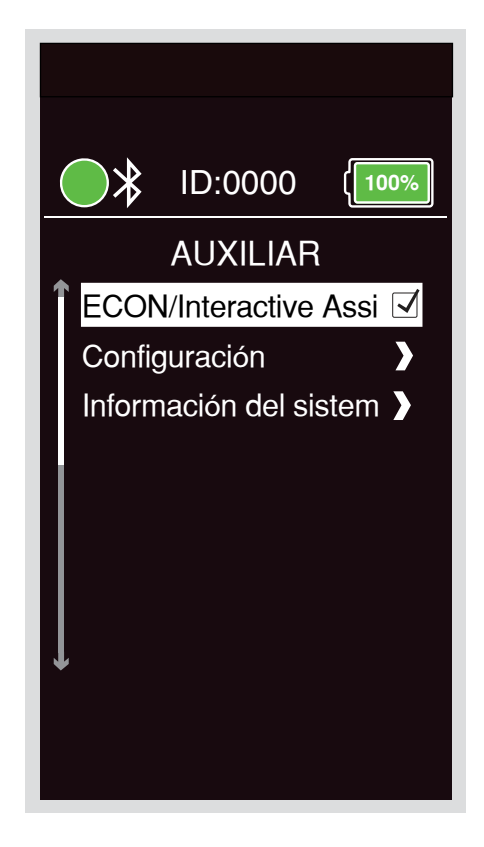

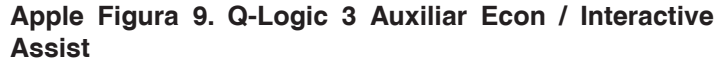

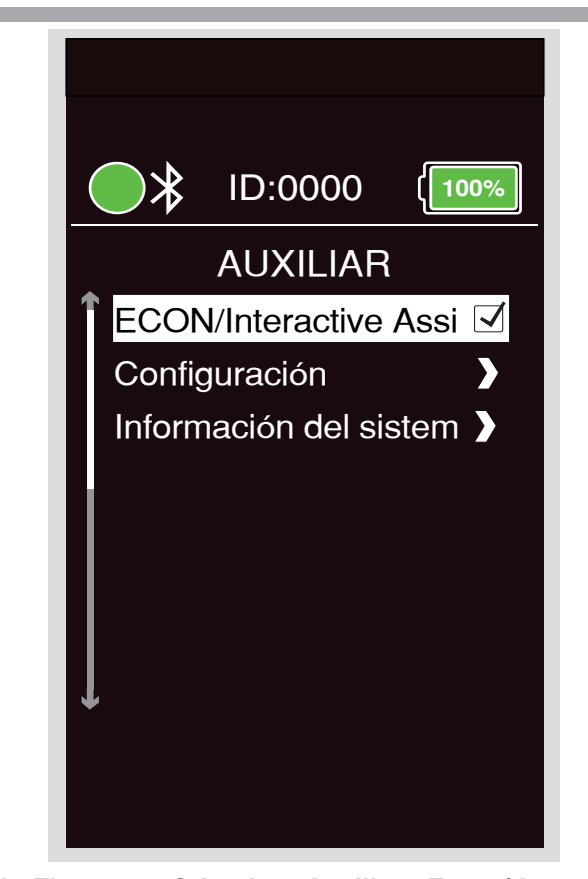

Apple Figura 10. Q-Logic 3 Auxiliary Econ / Interactive Assist Selección

NOTA: La caja de verificación se marcará cuando esté activada, pressionando derecha "desmarcará" o desactivará Interactive Assist.

3. Fíjese el ID en la parte superior de la pantalla.

- 4. Activar la aplicación Interactive Assist.
- 5. Haga clic en "Iniciar la búsqueda de dispositivos".

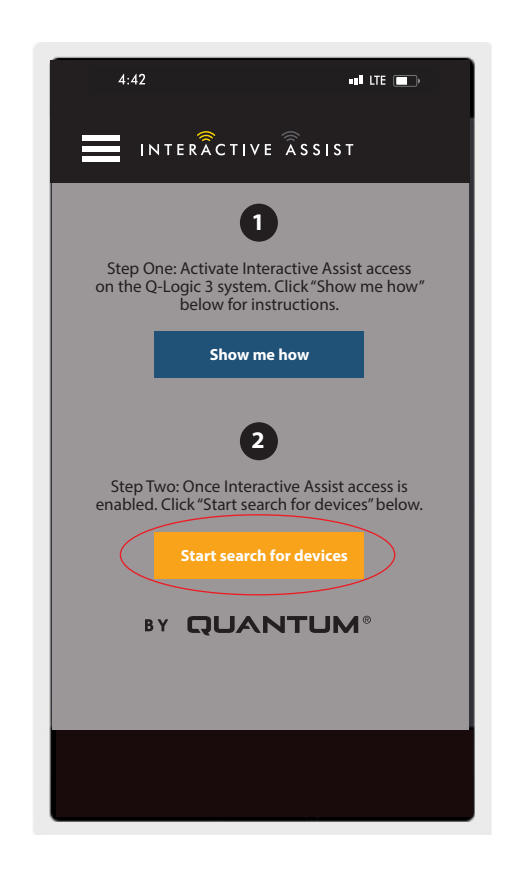

Apple Figura 11. Búsqueda de Dispositivos

6. Haga clic en la silla que coincida con el ID: número en la parte superior de la pantalla de Q-Logic 3.

NOTA: Si la silla no está ya emparejada con el Bluetooth del dispositivo Apple, aparecerá una confirmación de par en la pantalla Q-Logic 3 y el dispositivo Apple. Compara los códigos de emparejamiento. Si coinciden, confirme en el sistema Q-Logic 3 y el dispositivo Apple.

| Elija el dispositivo a conectar                                                                  |
|--------------------------------------------------------------------------------------------------|
| Seleccione un accesorio                                                                          |
| Seleccione un accesono                                                                           |
| Chair-0000                                                                                       |
|                                                                                                  |
|                                                                                                  |
|                                                                                                  |
| Cancelar                                                                                         |
| ¿No puedes ver tu dispositivo?<br>Asegúrese de tener activado el acceso<br>a Interactive Assist. |
| Mostrarme cómo                                                                                   |
|                                                                                                  |

 Provea a su Proveedor la información del canal y el código de acceso desde abajo para iniciar la conexión con Interactive Assist.

NOTA: Si la información del proveedor fue ingresada (ver información de contacto), el canal y el código de acceso pueden ser enviados por correo electrónico al proveedor o pueden llamarlo directamente desde esta pantalla.

- 8. Cuando el "Proveedor Quantum Remoto" coloca el canal y el código de acceso, aparecerá una pantalla de confirmación en el sistema Q-Logic 3, pressione hacia adelante para aceptar la conexión Interactive Assist.
- 9. Cuando el "Proveedor Quantum Remoto" establezca una conexión, aparecerá la pantalla siguiente confirmando la conexión de Interactive Assist.

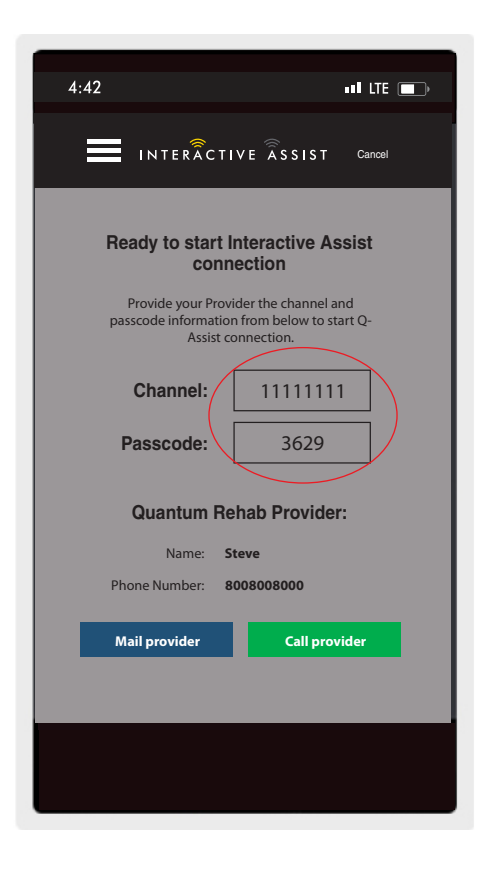

Apple Figura 13. Canal y código de acceso

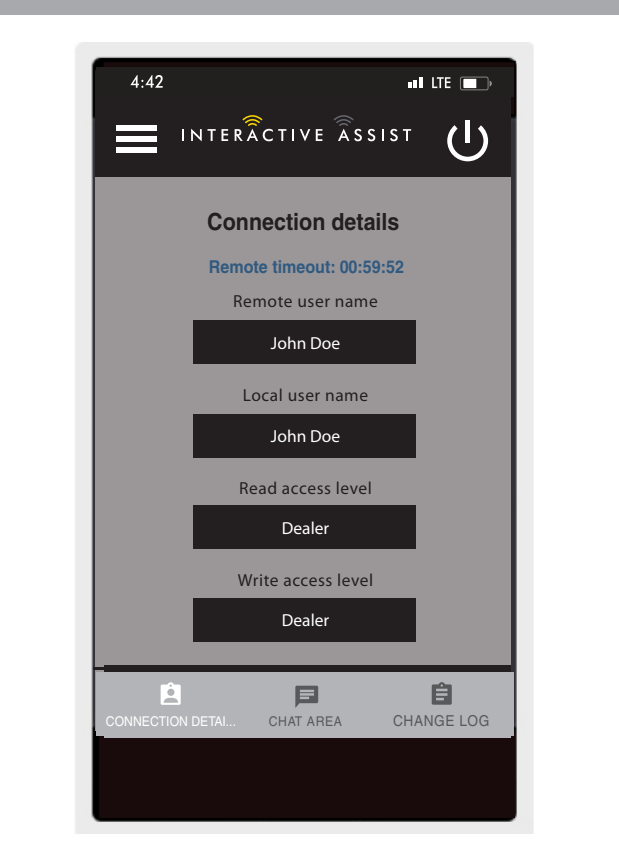

Apple Figura 14. Detalle de conexión del distribuidor a usuario

10. Haga clic en el botón "Área de chat" para permitir una ventana de chat entre la aplicación Interactive Assist y Remote Econ-W. Esta ventana de chat se puede iniciar desde la aplicación Interactive Assist o el Econ-W. La ventana de chat incluye un botón "Enviar foto", para enviar fotos que ya están en su dispositivo, y un botón "Tomar foto" para usar la cámara de su dispositivo para tomar y enviar una foto a través de la ventana de chat.

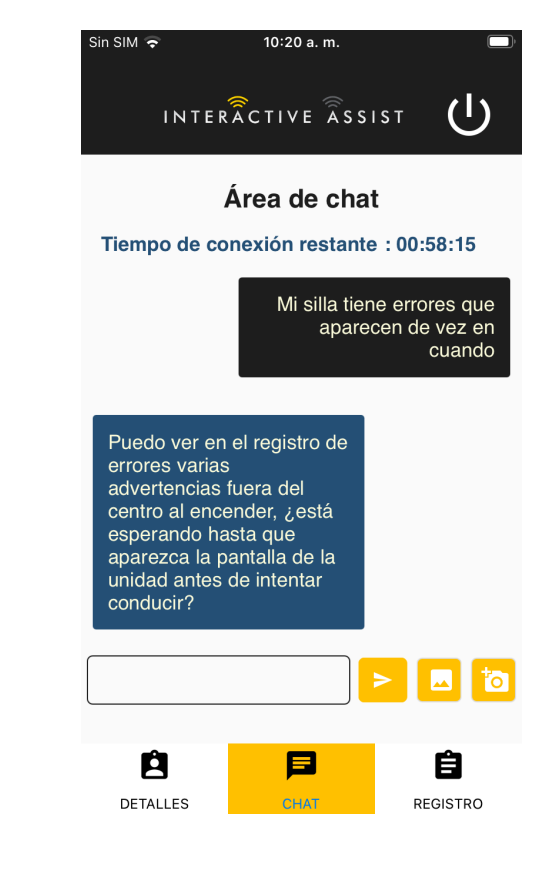

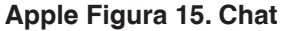

|       | Change log                                      |
|-------|-------------------------------------------------|
|       | Remote timeout: 00:56:22                        |
| 15:47 | Background [Display/Background]                 |
| 15:47 | Dwell Time [Bluetooth/Mouse]<br>New value: 1000 |

11. Haga clic en el botón "Registro de cambios" para mostrar los cambios que Econ-W ha realizado en la silla.

#### NOTA: La Interactive Assist se desactivará después de un período de una hora.

NOTA: El nivel de acceso de Interactive Assist determina el nivel de cambios permitidos.

Apple Figura 16. Registro de Cambios

## Acceso de proveedor a proveedor

1. Encienda el sistema Q-Logic 3 y navegue hasta la pantalla Aux utilizando el comando mode.

NOTA: Cuando esté disponible, acceda al menú Aux utilizando el botón Home y presione dos veces hacia la izquierda.

 Pressione hacia arriba o hacia abajo para marcar "Econ / Interactive Assist", luego pressione derecha para habilitar Interactive Assist.

NOTA: La caja de verificación se marcará cuando esté activada, pressionando derecha "desmarcará" o desactivará Interactive Assist.

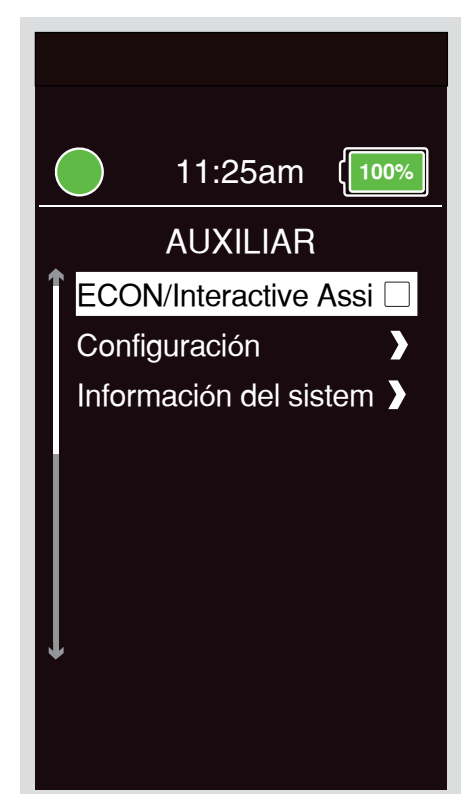

Apple Figura 17. Dispositivo de entrada de cambio auxiliar Q-Logic 3

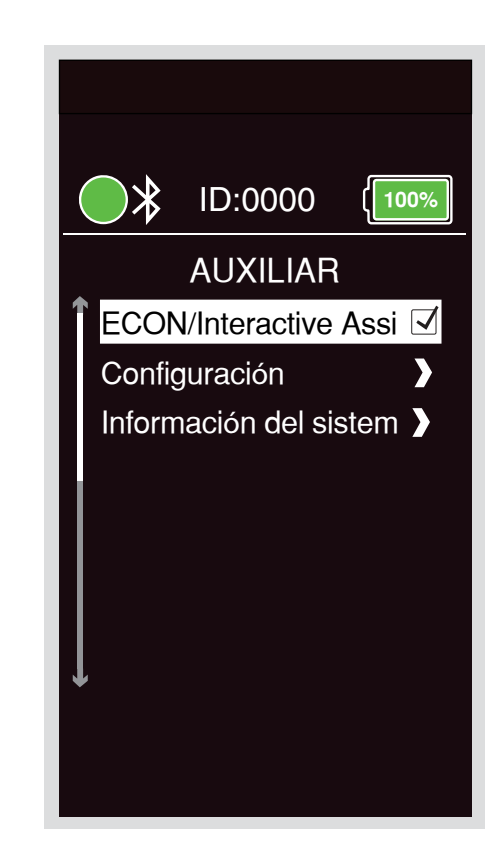

Apple Figura 18. Q-Logic 3 Auxillary Econ / Interactive Assist

3. Fíjese el ID en la parte superior de la pantalla.

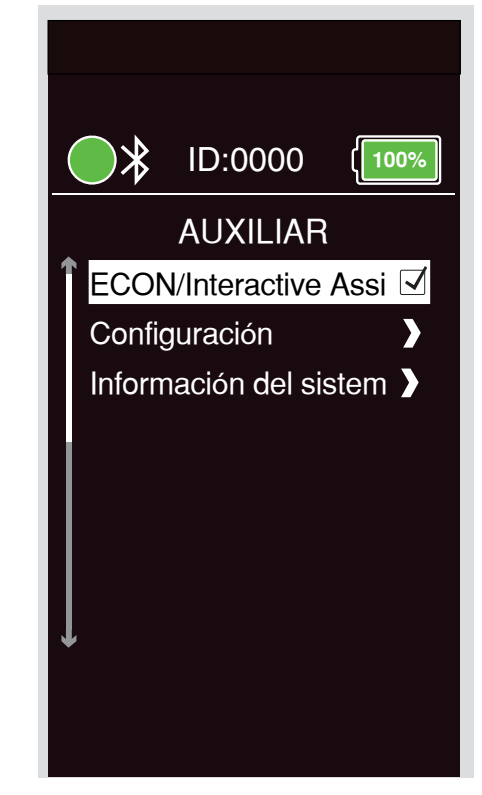

Apple Figura 19. Q-Logic 3 Auxiliary Econ / Interactive Assist Selección

- 4. Activar la aplicación Interactive Assist.
- 5. Haga clic en "Iniciar la búsqueda de dispositivos".

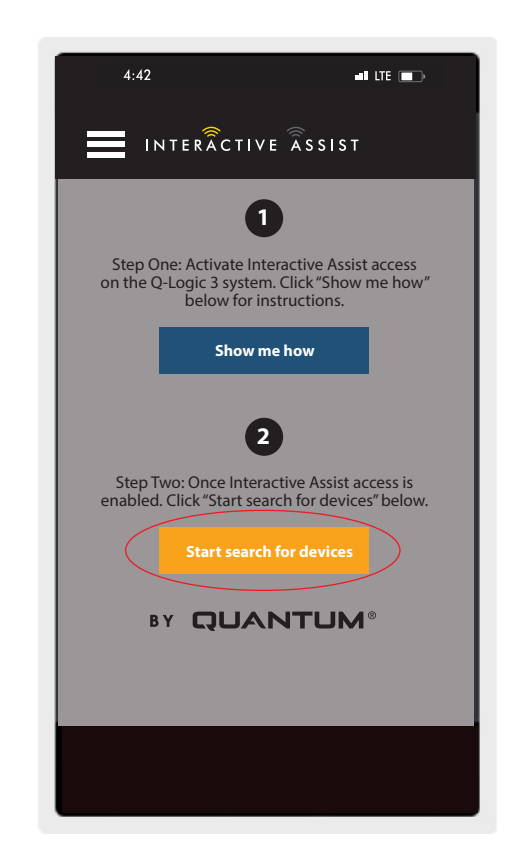

Apple Figura 20. Búsqueda de Dispositivos

#### 16 INTERACTIVE ASSIST APP PARA DISPOSITIVOS APPLE Q-LOGIC 3

 Haga clic en Inicio de sesión del proveedor para habilitar, luego haga clic nuevamente en el botón Menú para cerrar el cuadro de configuración.

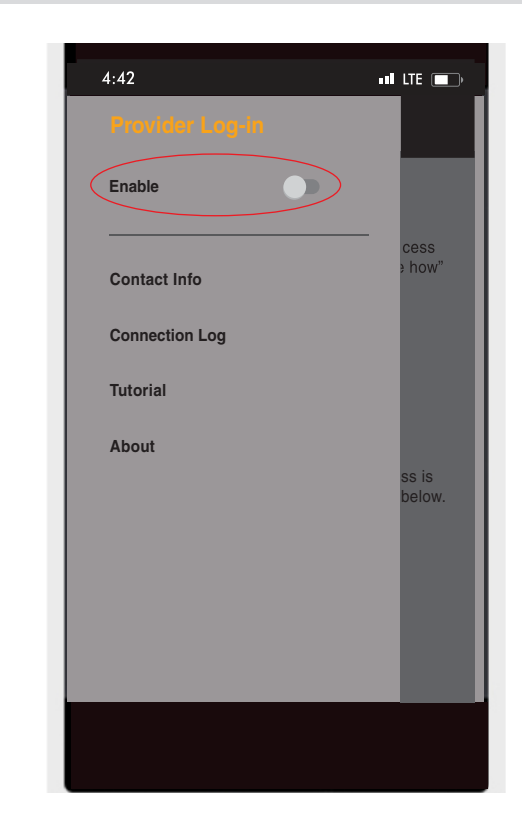

Apple Figura 21. Habilitar registro de proveedor

 Introduzca el nombre de usuario y la contraseña (el mismo que se utiliza para Econ-W) del proveedor con el presidente.

NOTA: El inicio de sesión para la aplicación Interactive Assist no puede ser el mismo que el inicio de sesión de Econ-W.

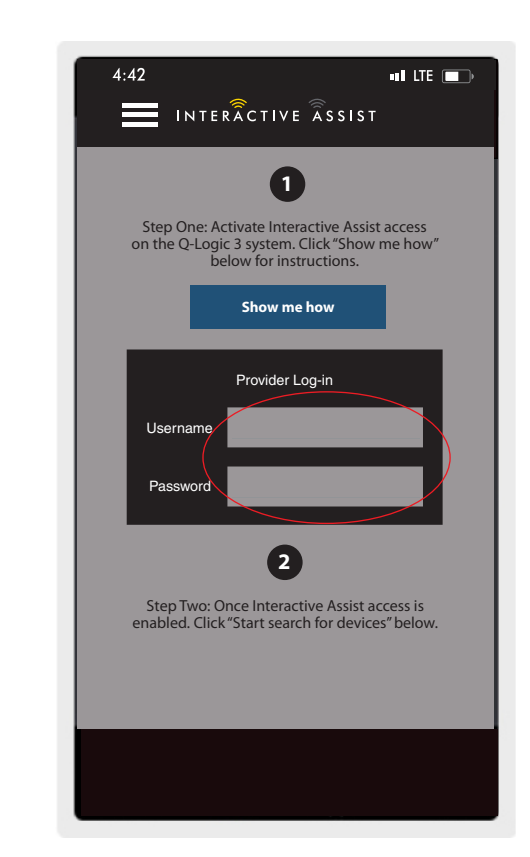

Apple Figura 22. Página de inicio de sesión

8. Haga clic en "Iniciar la búsqueda de dispositivos".

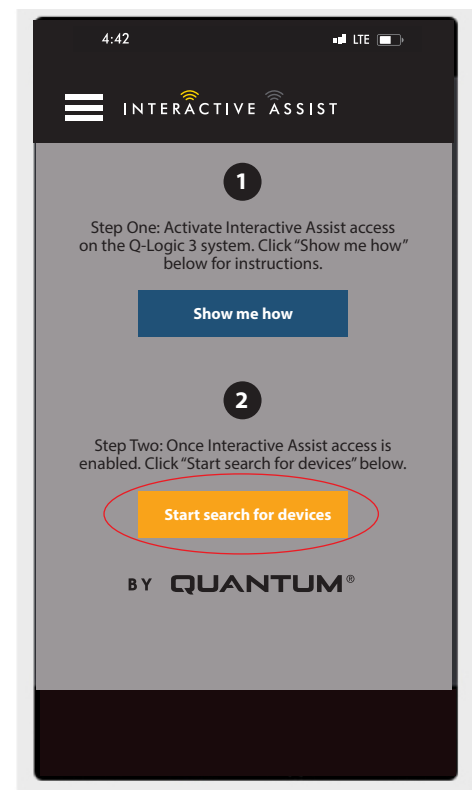

Apple Figura 23. Búsqueda de Dispositivos

9. Haga clic en la silla que coincida con el ID: número en la parte superior de la pantalla de Q-Logic 3.

NOTA: Si la silla no está ya emparejada con el Bluetooth del dispositivo Apple, aparecerá una confirmación de par en la pantalla Q-Logic 3 y el dispositivo Apple. Compara los códigos de emparejamiento. Si coinciden, confirme en el sistema Q-Logic 3 y el dispositivo Apple.

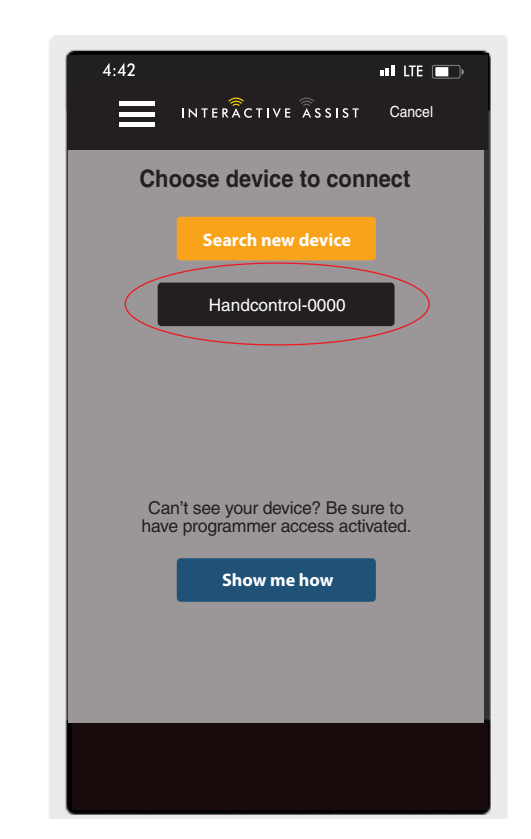

Apple Figura 24. Elija el dispositivo a conectar

 Provea a su Proveedor la información del canal y el código de acceso desde abajo para iniciar la conexión con Interactive Assist.

NOTA: Si la información del proveedor fue ingresada (ver información de contacto), el canal y el código de acceso pueden ser enviados por correo electrónico al proveedor o pueden llamarlo directamente desde esta pantalla. 4:42 Ready to start Interactive Assist connection Provide your Provider the channel and passcode information from below to start Q-Assist connection. 11111111 Channel: Passcode: 3629 **Quantum Rehab Provider:** Name: Steve Phone Number: 8008008000 Mail provider Call provider

Apple Figura 25. Canal y código de acceso

- 11. Cuando el "Proveedor Quantum Remoto" coloca el canal y el código de acceso, aparecerá una pantalla de confirmación en el sistema Q-Logic 3, pressione hacia adelante para aceptar la conexión Interactive Assist.
- 12. Cuando el "Proveedor Quantum Remoto" establezca una conexión, aparecerá la pantalla siguiente confirmando la conexión de Interactive Assist.

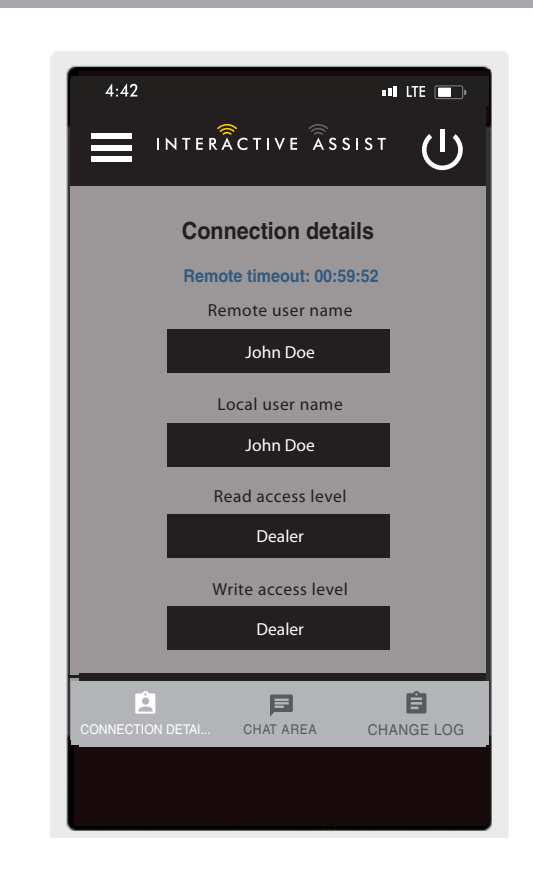

Apple Figura 26. Detalle de conexión distribuidor-adistribuidor

# INTERACTIVE ASSIST APP PARA DISPOSITIVOS APPLE Q-LOGIC 3e

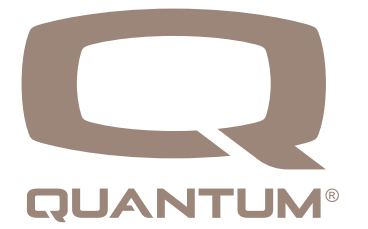

## Descripción general de la aplicación de Interactive Assist para dispositivos Apple

La aplicación Interactive Assist para un dispositivo Apple se puede descargar a través de la App Store. La aplicación Interactive Assist es compatible con iOS 9 y superior.

La aplicación Interactive Assist se puede encontrar en la App Store buscando "Assist interactivo".

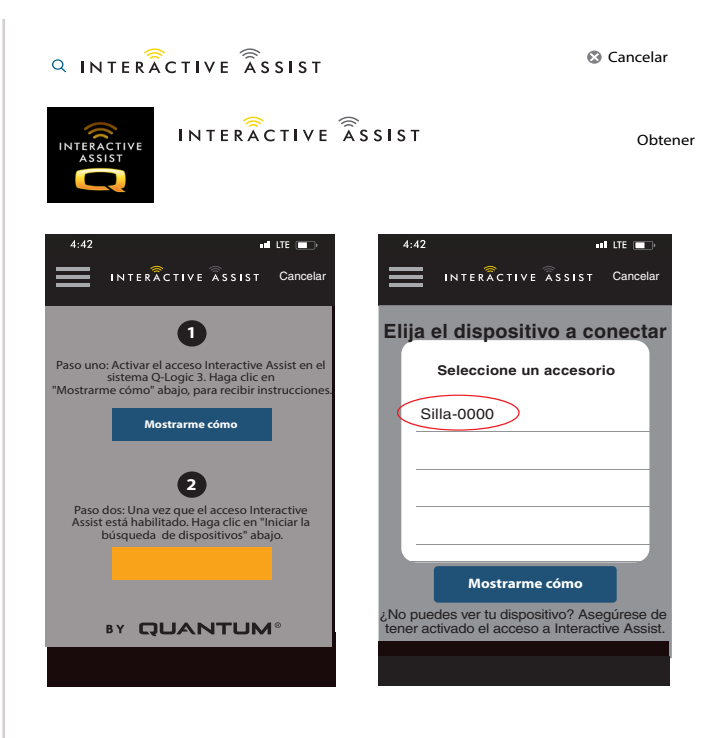

Apple Figura 1. Tienda de aplicaciones

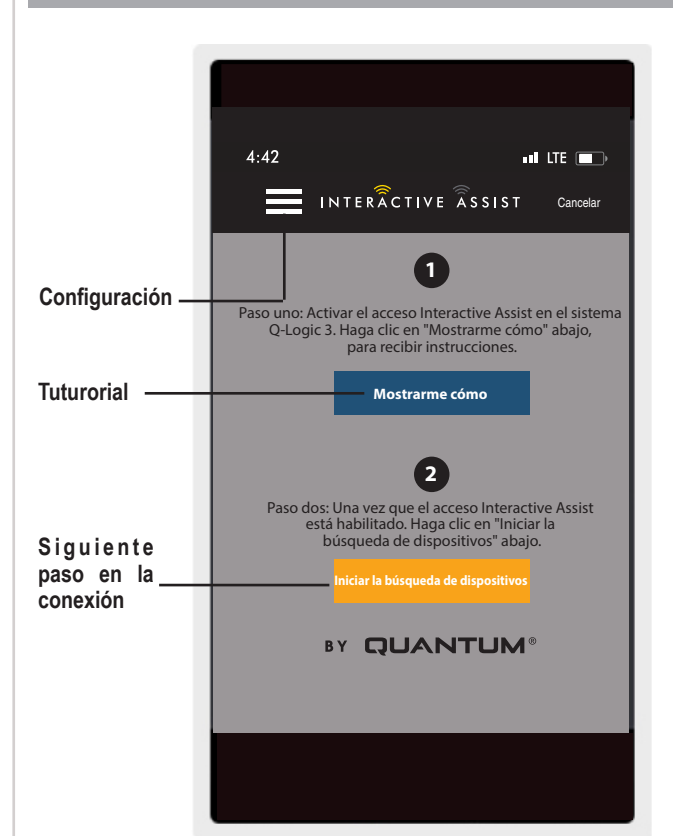

Apple Figura 1. Pantalla de inicio

# Pantalla de inicio de la aplicación Interactive Assist

## Configuración

Login de Proveedor - Habilitar/deshabilitar

El inicio de sesión del proveedor agrega una pantalla a la pantalla de inicio de la aplicación para ingresar la información de inicio de sesión del proveedor. La función de solo proveedor se usa cuando el proveedor está en el sitio con la silla eléctrica para cambiar los parámetros del proveedor.

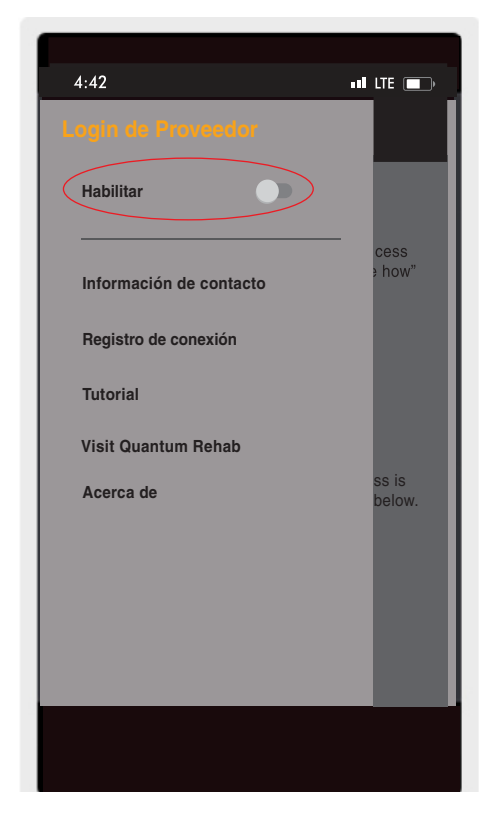

Apple Figura 3. Habilitar registro de proveedor

## Información de contacto

- Nombre de la empresa Nombre de la empresa proveedora
- Nombre del contacto Nombre del contacto en el proveedor
- Teléfono del contacto Número de teléfono del contacto en el proveedor
- Email del Contacto Dirección de correo electrónico del contacto en el proveedor
- Nombre del contacto Nombre del usuario de la silla eléctrica

La aplicación utiliza la información de contacto para correos electrónicos directos y llamadas al proveedor.

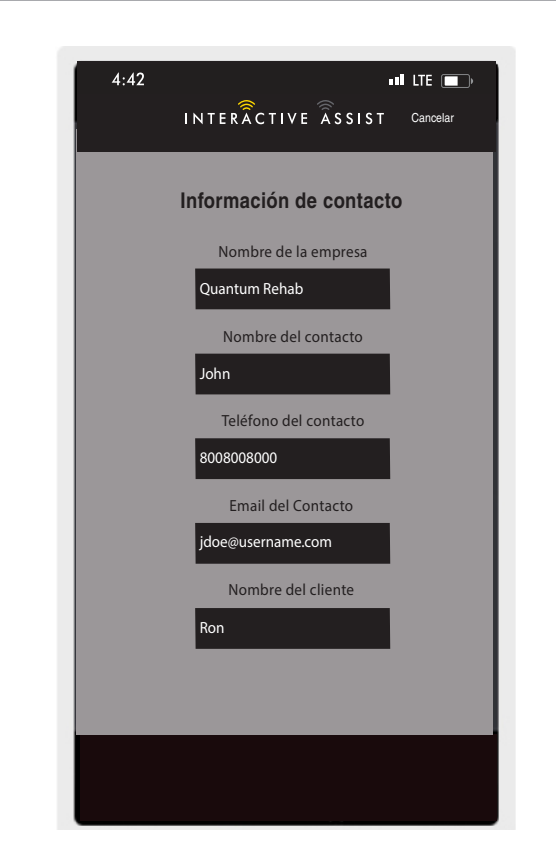

Apple Figura 4. Información de contacto

## Registro de conexión

Muestra las conexiones de Interactive Assist del dispositivo. Haga clic en "Ver detalles" para mostrar la pantalla de detalles de las conexiones.

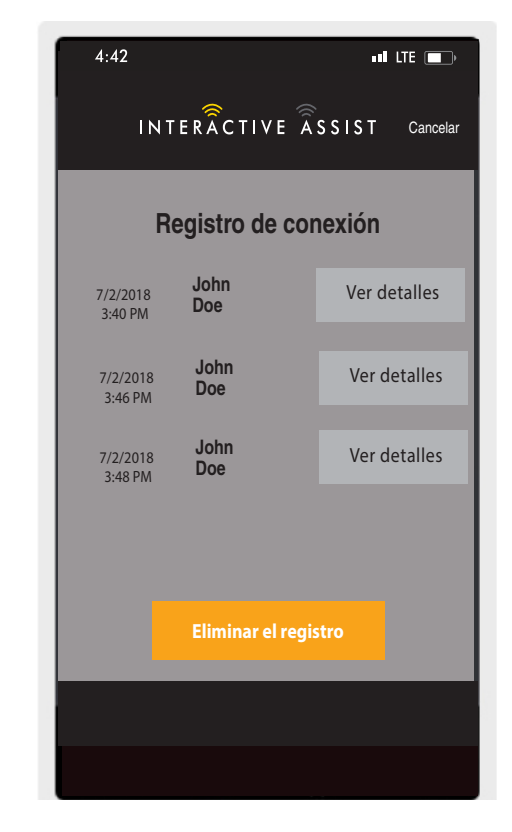

Apple Figura 5. Registro de conexión

#### Tutorial

Instrucciones paso a paso sobre cómo establecer la conexión de Interactive Assist.

| 4:42                                     |                                                                                 |                                                    | •II LTE 💼                                    |
|------------------------------------------|---------------------------------------------------------------------------------|----------------------------------------------------|----------------------------------------------|
| =                                        | INTERÂCTIV                                                                      | e Âssist                                           | Cancelar                                     |
|                                          | Tuto                                                                            | orial                                              |                                              |
| Inte                                     | ractive As                                                                      | sist activ                                         | vation                                       |
|                                          | Pas                                                                             | o 1                                                |                                              |
| Nave<br>Entra<br>que e<br>el Q-<br>Ya ve | gue al menu<br>das de modo<br>el Aparece la s<br>sistema lógic<br>rás el seguim | de activac<br>siguiente p<br>o 3 de visu<br>iento: | oor<br>ión hasta<br>antalla en<br>alización. |
|                                          |                                                                                 |                                                    | 100%                                         |
| •                                        | AUX                                                                             | ILIAR                                              |                                              |
|                                          | ECON/Inte                                                                       | ractive As                                         | :0                                           |
|                                          | Operación                                                                       | bluetooth                                          | ו 🔪                                          |
|                                          | Configurac                                                                      | ión                                                | >                                            |
|                                          | Funciones                                                                       | del siste                                          | m <b>&gt;</b>                                |
|                                          |                                                                                 | Próxin                                             | no paso>                                     |
|                                          |                                                                                 | _                                                  |                                              |
|                                          |                                                                                 |                                                    |                                              |
|                                          |                                                                                 |                                                    |                                              |

**Apple Figura 6. Tutorial** 

## Acerca de

Version of Interactive Assist app

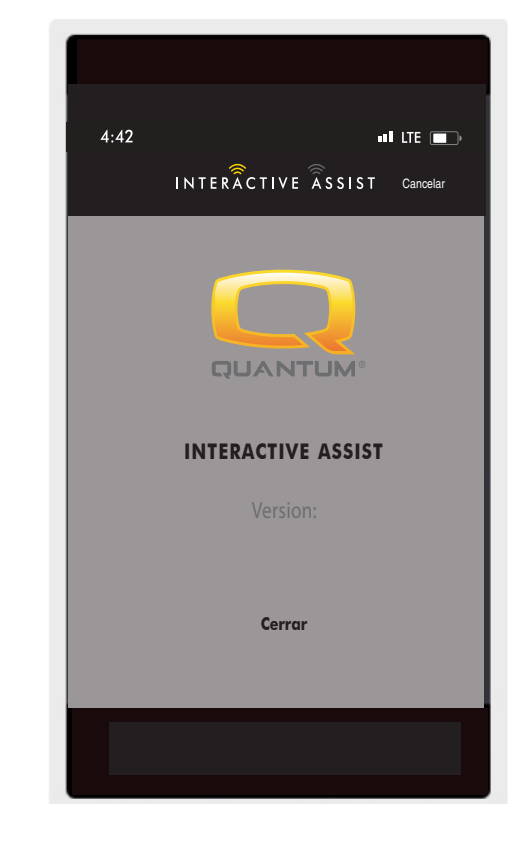

Apple Figura 7. Acerca de

# Conexión de Interactive Assist de Apple con acceso de distribuidor a usuario

1. Encienda el sistema Q-Logic 3 y navegue hasta la pantalla Aux utilizando el comando mode.

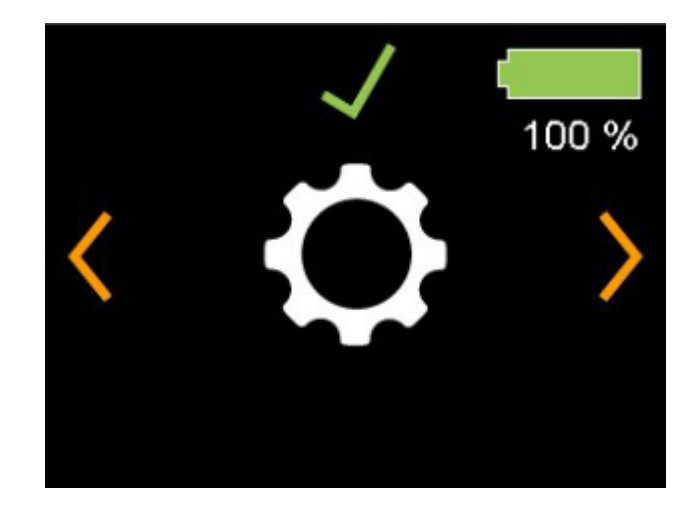

Pantalla del controlador Q-Logic 3e

Apple Figura 8. Pantalla de configuración de Q-Logic 3e

#### 24 INTERACTIVE ASSIST APP PARA DISPOSITIVOS - APPLE, Q-LOGIC 3e

 Pressione hacia arriba o hacia abajo para marcar "Econ / Interactive Assist", luego pressione derecha para habilitar Interactive Assist.

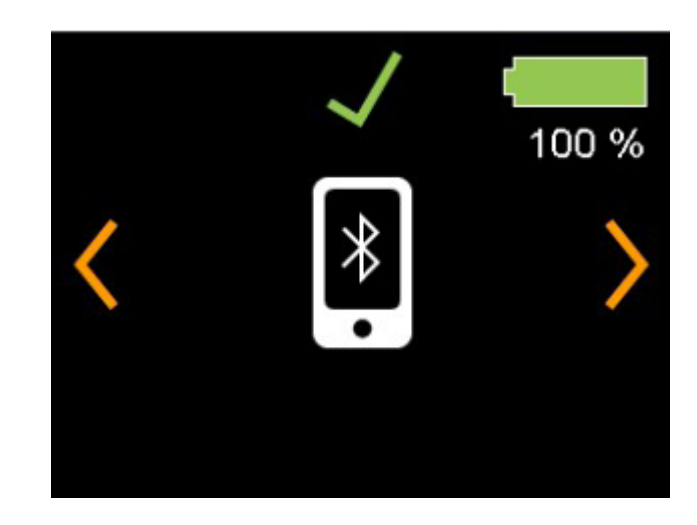

Pantalla del controlador Q-Logic 3e

Apple Figura 9. Pantalla Bluetooth Q-Logic 3e

Fíjese el ID en la parte inferior de la pantalla.

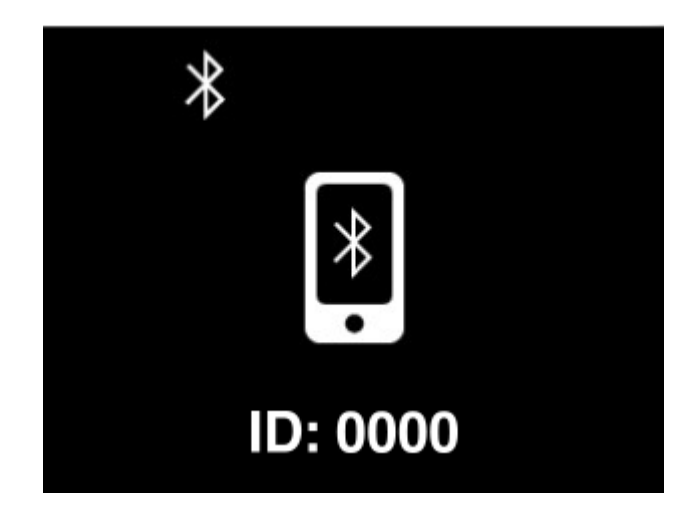

Pantalla del controlador Q-Logic 3e

Apple Figura 10. Pantalla habilitada para Bluetooth Q-Logic 3e

- 3. Activar la aplicación Interactive Assist.
- 4. Haga clic en "Iniciar la búsqueda de dispositivos".

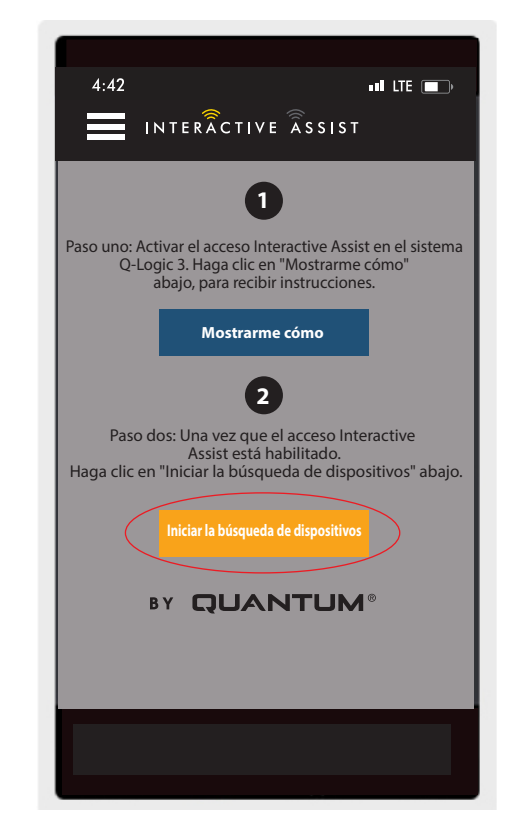

Apple Figura 11. Búsqueda de Dispositivos

5. Haga clic en la silla que coincida con el ID: número en la parte superior de la pantalla de Q-Logic 3.

| Cancelar<br>Chair-0000<br>Chair-0000<br>Chair-00 | Elija el dispositivo a conectar<br>Seleccione un accesorio<br>Chair-0000<br>Chair-0000<br>Chairear<br>¿No puedes ver tu dispositivo?<br>Asegúrese de tener activado el acceso<br>a Interactive Assist.                                                                                                    | 4:42  | •11 LTE 💽                   |
|----------------------------------------------------------------------------------------------------|----------------------------------------------------------------------------------------------------|-------|-----------------------------|
| Elija el dispositivo a conectar   Seleccione un accesorio   Chair-0000   Cancelar Aç No puedes ver tu dispositivo? Asegúrese de tener activado el acceso a Interactive Assist. Mostrarme cómo                                                                                                    | Elija el dispositivo a conectar   Seleccione un accesorio   Orair-0000   Cancelar So puedes ver tu dispositivo? Asegúrese de tener activado el acceso a Interactive Assist. Mostrarme cómo                                                                                                    |       | INTERÄCTIVE ÄSSIST Cancelar |
| Seleccione un accesorio   Chair-0000 Cancelar Sho puedes ver tu dispositivo? Asegúrese de tener activado el acceso a Interactive Assist. Mostrarme cómo                                                                                                    | Chair-0000   Cancelar Solution of the product of the product of the prod | Elija | el dispositivo a conectar   |
| Chair-0000<br>Cancelar<br>¿No puedes ver tu dispositivo?<br>Asegúrese de tener activado el acceso<br>a Interactive Assist.<br>Mostrarme cómo                                                                                                    | Chair-0000<br>Cancelar<br>¿No puedes ver tu dispositivo?<br>Asegúrese de tener activado el acceso<br>a Interactive Assist.<br>Mostrarme cómo                                                                                                    |       | Seleccione un accesorio     |
| Cancelar<br>¿No puedes ver tu dispositivo?<br>Asegúrese de tener activado el acceso<br>a Interactive Assist.<br>Mostrarme cómo                                                                                                    | Cancelar<br>¿No puedes ver tu dispositivo?<br>Asegúrese de tener activado el acceso<br>a Interactive Assist.<br>Mostrarme cómo                                                                                                    | Cł    | nair-0000                   |
| Cancelar<br>¿No puedes ver tu dispositivo?<br>Asegúrese de tener activado el acceso<br>a Interactive Assist.<br>Mostrarme cómo                                                                                                    | Cancelar<br>¿No puedes ver tu dispositivo?<br>Asegúrese de tener activado el acceso<br>a Interactive Assist.<br>Mostrarme cómo                                                                                                    |       |                             |
| Cancelar<br>¿No puedes ver tu dispositivo?<br>Asegúrese de tener activado el acceso<br>a Interactive Assist.<br>Mostrarme cómo                                                                                                    | Cancelar<br>¿No puedes ver tu dispositivo?<br>Asegúrese de tener activado el acceso<br>a Interactive Assist.<br>Mostrarme cómo                                                                                                    |       |                             |
| Cancelar<br>¿No puedes ver tu dispositivo?<br>Asegúrese de tener activado el acceso<br>a Interactive Assist.<br>Mostrarme cómo                                                                                                    | Cancelar<br>¿No puedes ver tu dispositivo?<br>Asegúrese de tener activado el acceso<br>a Interactive Assist.<br>Mostrarme cómo                                                                                                    |       |                             |
| ¿No puedes ver tu dispositivo?<br>Asegúrese de tener activado el acceso<br>a Interactive Assist.<br>Mostrarme cómo                                                                                                    | ¿No puedes ver tu dispositivo?<br>Asegúrese de tener activado el acceso<br>a Interactive Assist.<br>Mostrarme cómo                                                                                                    |       | Capaciar                    |
| Asegúrese de tener activado el acceso<br>a Interactive Assist.<br>Mostrarme cómo                                                                                                    | Asegúrese de tener activado el acceso<br>a Interactive Assist.<br>Mostrarme cómo                                                                                                    |       |                             |
| Mostrarme cómo                                                                                                    | Mostrarme cómo                                                                                                    | Asegú | a Interactive Assist.       |
|                                                                                                    |                                                                                                    |       | Mostrarme cómo              |
|                                                                                                    |                                                                                                    |       |                             |

Apple Figura 12. Seleccione un accesorio

NOTA: Si la silla no está ya emparejada con el Bluetooth del dispositivo Apple, aparecerá una confirmación de par en la pantalla Q-Logic 3e y el dispositivo Apple. Compara los códigos de emparejamiento. Si coinciden, confirme en el sistema Q-Logic 3e y el dispositivo Apple.

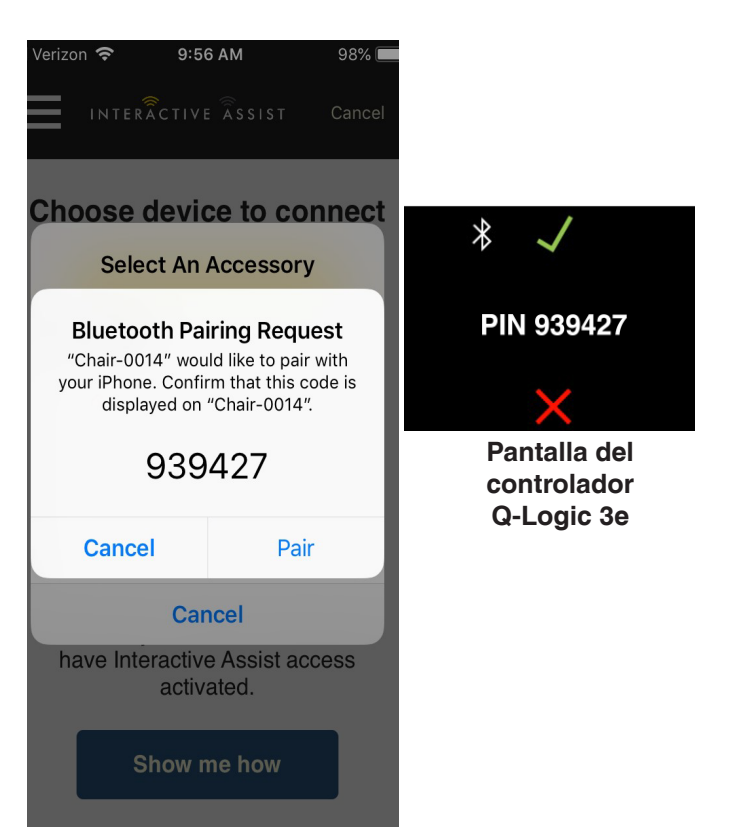

#### Apple Figura 13 Canal y código de acceso

 Provea a su Proveedor la información del canal y el código de acceso desde abajo para iniciar la conexión con Interactive Assist.

NOTA: Si la información del proveedor fue ingresada (ver información de contacto), el canal y el código de acceso pueden ser enviados por correo electrónico al proveedor o pueden llamarlo directamente desde esta pantalla.

| 4:42                                  |                                  |                                      | ad LTE 💼                                |
|---------------------------------------|----------------------------------|--------------------------------------|-----------------------------------------|
| и                                     | TERÂCTI                          | VE ASSIST                            | Cancelar                                |
| Listo                                 | para inic<br>de Interac          | iar la cone<br>tive Assist           | xión                                    |
| Provea a su Proveed<br>desde abajo pa | lor la informa<br>ara iniciar la | ación del canal y<br>conexión con In | el código de acces<br>teractive Assist. |
| (                                     | Canal:                           | 111111                               | 11                                      |
| Código de ac                          | ceso:                            | 3629                                 |                                         |
| Qua                                   | antum Re                         | hab Provid                           | er:                                     |
| ١                                     | lombre: S                        | teve                                 |                                         |
| Número de te                          | eléfono: 8                       | 008008000                            |                                         |
| Enviar correo                         | al proveedor                     | Llamar al                            | proveedor                               |
|                                       |                                  |                                      |                                         |
|                                       |                                  |                                      |                                         |

Apple Figura 14. Canal y código de acceso

7. Cuando el "Proveedor Quantum Remoto" coloca el canal y el código de acceso, aparecerá una pantalla de confirmación en el sistema Q-Logic 3, pressione hacia adelante para aceptar la conexión Interactive Assist.

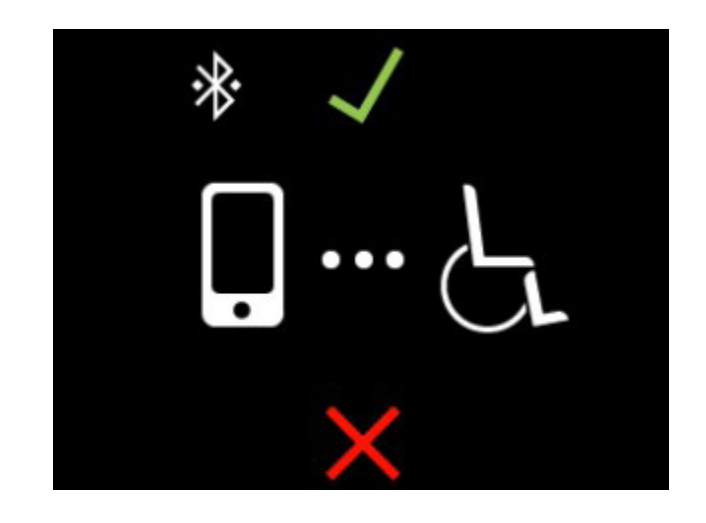

Pantalla del controlador Q-Logic 3e

Apple Figura 15. Detalle de conexión

8. Cuando el "Proveedor Quantum Remoto" establezca una conexión, aparecerá la pantalla siguiente confirmando la conexión de Interactive Assist.

| 4:42 ••• LTE •••                                  |
|---------------------------------------------------|
|                                                   |
| Detalles de Conexión                              |
| Tiempo de espera remoto: 00:59:52                 |
| Nombre del usuario remoto                         |
| John Doe                                          |
| Nombre del usuario local                          |
| John Doe                                          |
| Nivel de acceso de lectura                        |
| Distribuidor                                      |
| Nivel de acceso de programación                   |
| Distribuidor                                      |
|                                                   |
| DETALLES DE CONEXIÓN ÁREA DE CHAT REGISTRO DE CAM |
|                                                   |
|                                                   |

Apple Figura 16. Detalle de conexión

9. Haga clic en el botón "Área de chat" para permitir una ventana de chat entre la aplicación Interactive Assist y Remote Econ-W. Esta ventana de chat se puede iniciar desde la aplicación Interactive Assist o el Econ-W. La ventana de chat incluye un botón "Enviar foto", para enviar fotos que ya están en su dispositivo, y un botón "Tomar foto" para usar la cámara de su dispositivo para tomar y enviar una foto a través de la ventana de chat.

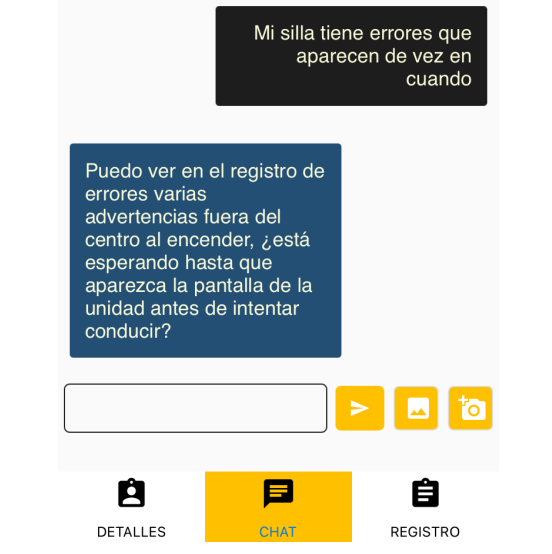

10:20 a. m

Área de chat

Tiempo de conexión restante : 00:58:15

INTERACTIVE ASSIST

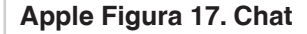

in SIM 🤿

10. Haga clic en el botón "Registro de cambios" para mostrar los cambios que Econ-W ha realizado en la silla.

#### NOTA: La Interactive Assist se desactivará después de un período de una hora.

NOTA: El nivel de acceso de Interactive Assist determina el nivel de cambios permitidos.

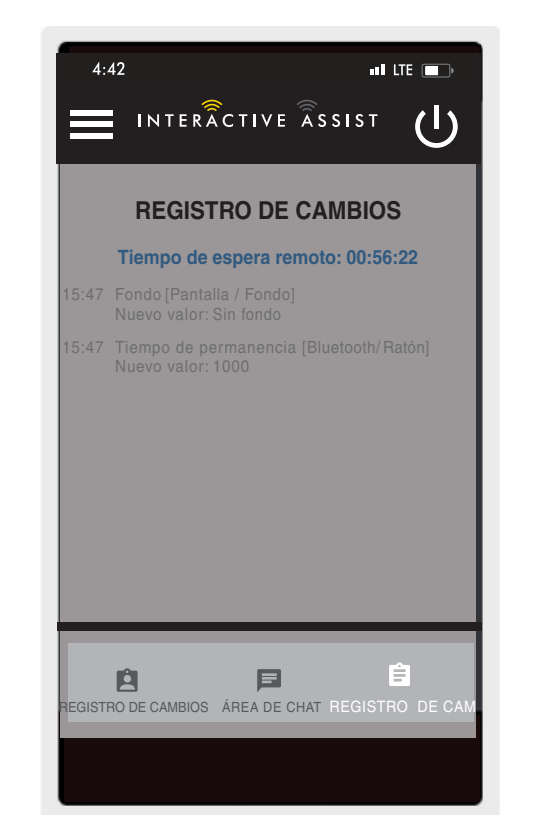

Apple Figura 18. Registro de Cambios

## Acceso de proveedor a proveedor (solo proveedor)

1. Encienda el sistema Q-Logic 3e y navegue hasta la pantalla Aux utilizando el comando mode.

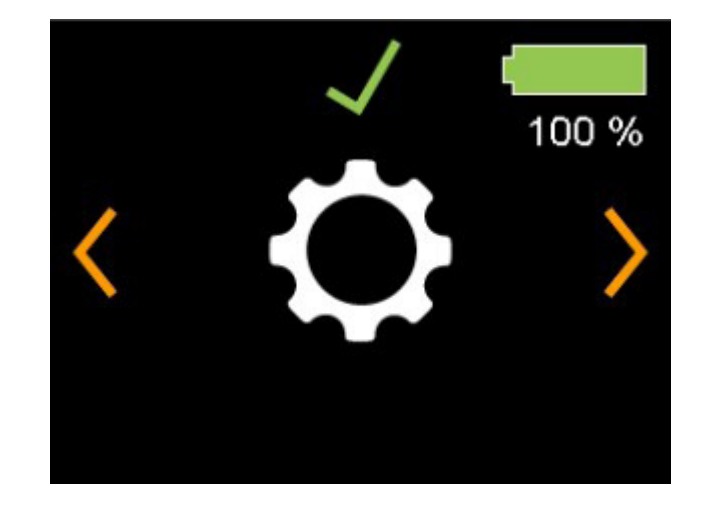

Pantalla del controlador Q-Logic 3e

Apple Figura 19. Pantalla de configuración de Q-Logic 3e

2. Realice una entrada correcta para navegar a la pantalla de configuración. Realice una entrada directa para habilitar Bluetooth.

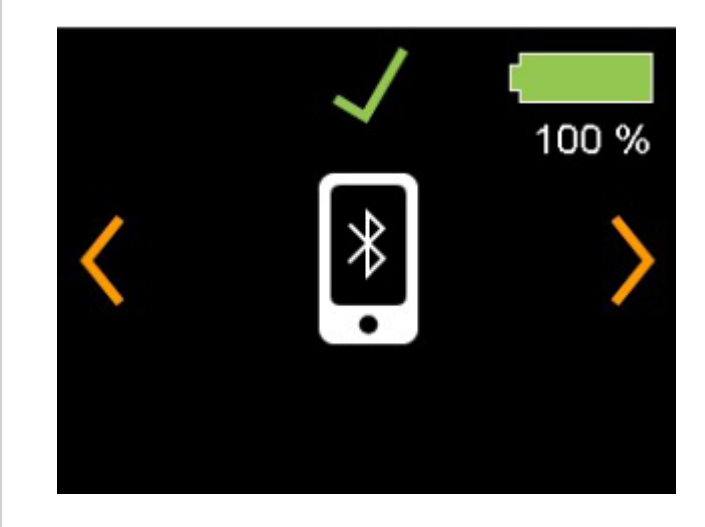

Pantalla del controlador Q-Logic 3 Lite

Apple Figura 20. Pantalla Bluetooth Q-Logic 3e

Fíjese el ID en la parte inferior de la pantalla.

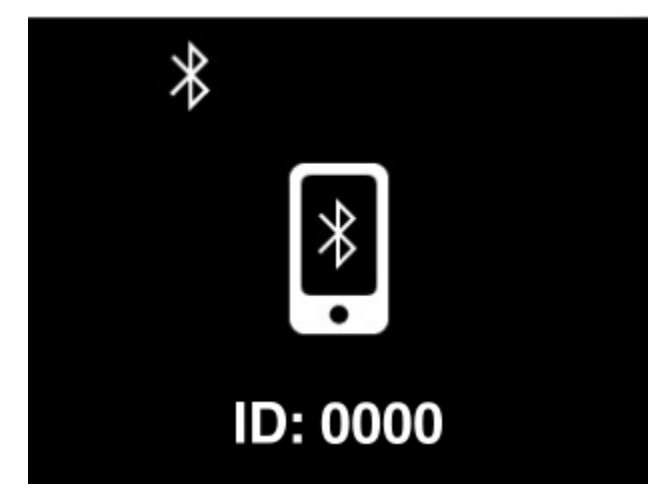

Pantalla del controlador Q-Logic 3e

Apple Figura 21. Pantalla habilitada para Bluetooth Q-Logic 3e

- 3. Activar la aplicación Interactive Assist.
- 4. Haga clic en "Iniciar la búsqueda de dispositivos".

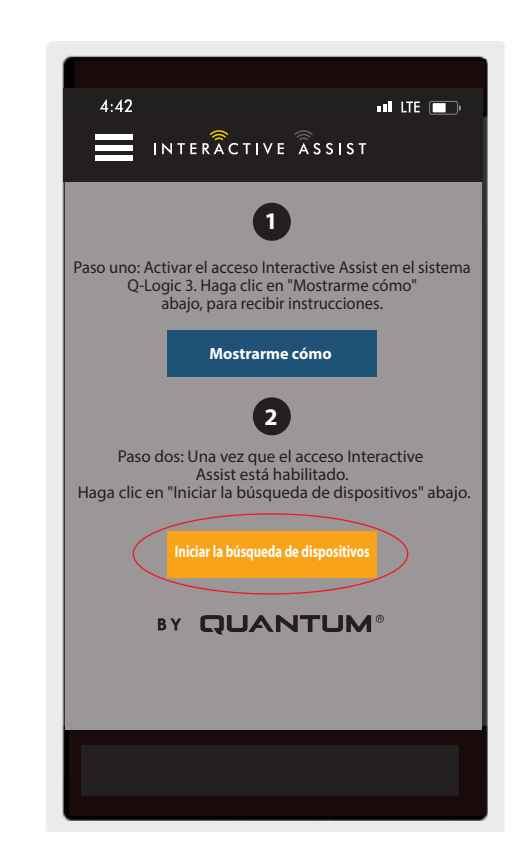

Apple Figura 22. Búsqueda de Dispositivos

5. Haga clic en Inicio de sesión del proveedor para habilitar, luego haga clic nuevamente en el botón Menú para cerrar el cuadro de configuración.

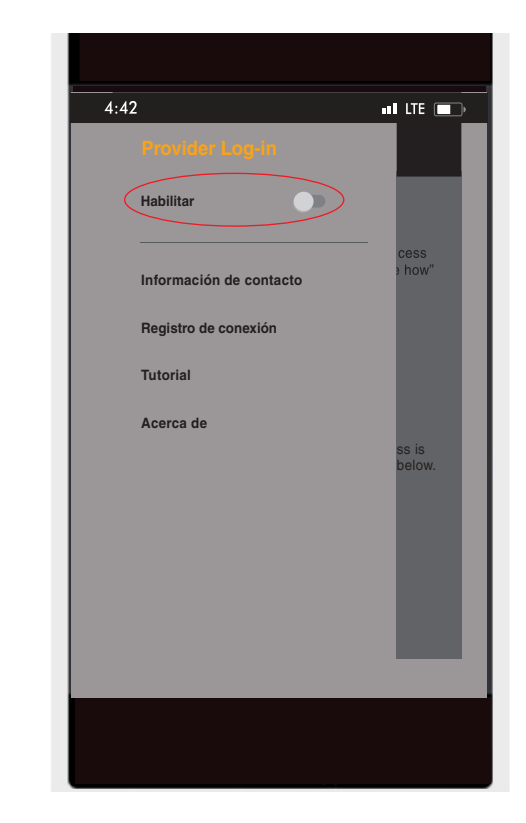

Apple Figura 23. Habilitar registro de proveedor

 Introduzca el nombre de usuario y la contraseña (el mismo que se utiliza para Econ-W) del proveedor con el presidente.

NOTA: El inicio de sesión para la aplicación Interactive Assist no puede ser el mismo que el inicio de sesión de Econ-W.

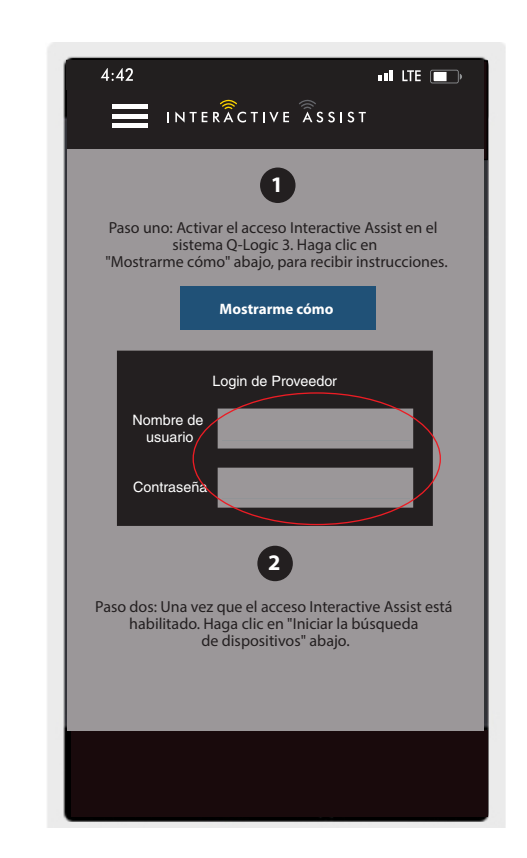

Apple Figura 24. Página de inicio de sesión

## 32 INTERACTIVE ASSIST APP PARA DISPOSITIVOS - APPLE, Q-LOGIC 3e

7. Haga clic en "Iniciar la búsqueda de dispositivos".

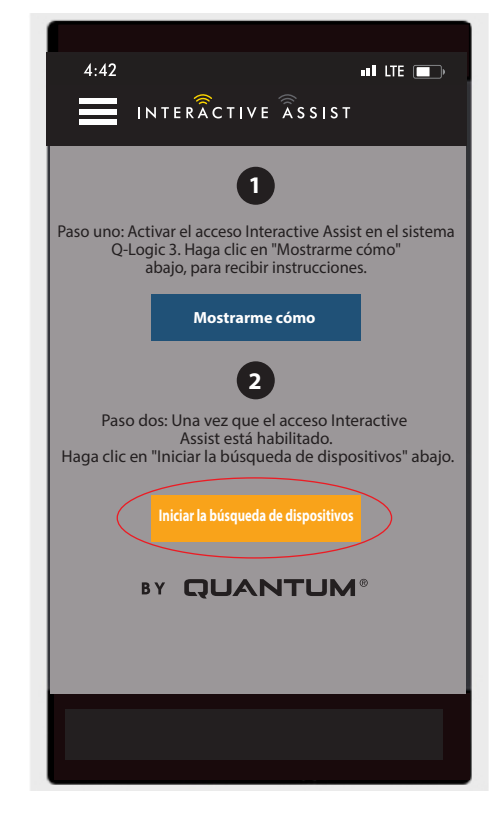

Apple Figura 25. Búsqueda de Dispositivos

8. Haga clic en la silla que coincida con el ID: número en la parte superior de la pantalla de Q-Logic 3e.

| 4:42 INTERÂCTIVE ÂSSIST Cancel                                      |
|---------------------------------------------------------------------|
| Choose device to connect                                            |
| Select An Accessory                                                 |
| Chair-0000                                                          |
|                                                                     |
|                                                                     |
|                                                                     |
| Cancel                                                              |
| Can't see your device? Be sure to have programmer access activated. |
| Show me how                                                         |
|                                                                     |
|                                                                     |

Apple Figura 26. Elija el dispositivo a conectar

NOTA: Si la silla no está ya emparejada con el Bluetooth del dispositivo Apple, aparecerá una confirmación de par en la pantalla Q-Logic 3e y el dispositivo Apple. Compara los códigos de emparejamiento. Si coinciden, confirme en el sistema Q-Logic 3e y el dispositivo Apple.

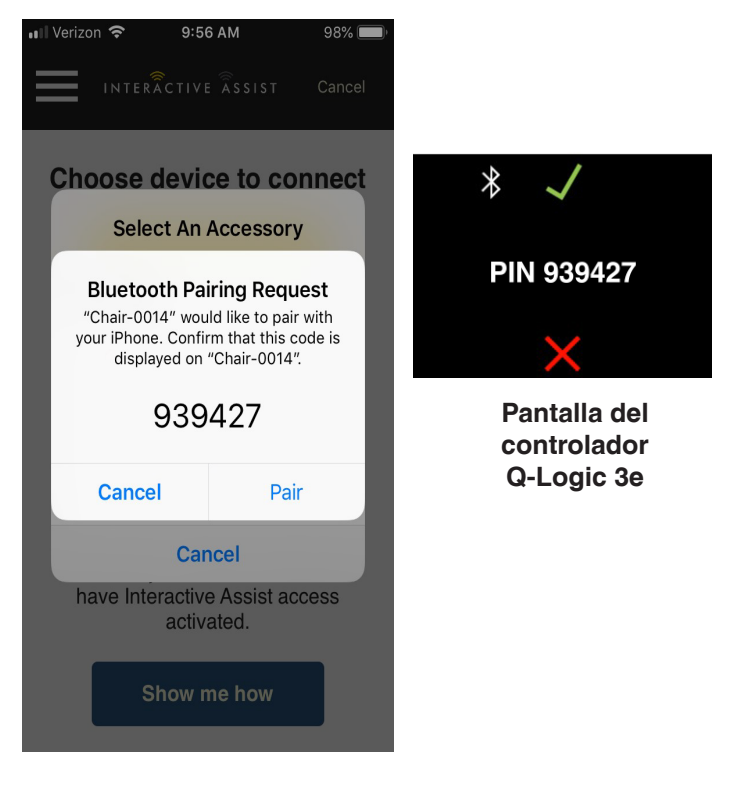

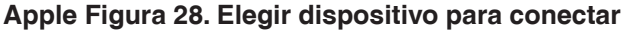

 Provea a su Proveedor la información del canal y el código de acceso desde abajo para iniciar la conexión con Interactive Assist.

NOTA: Si la información del proveedor fue ingresada (ver información de contacto), el canal y el código de acceso pueden ser enviados por correo electrónico al proveedor o pueden llamarlo directamente desde esta pantalla.

| 4:4            | 12                                                |                                              | all LTE 🔳                          |
|----------------|---------------------------------------------------|----------------------------------------------|------------------------------------|
|                | INTERÃC                                           | TIVE ASSIST                                  | Cancelar                           |
|                | Listo para ir<br>de Inter                         | niciar la conexi<br>active Assist            | ón                                 |
| Provea a<br>de | i su Proveedor la infor<br>sde abajo para iniciar | mación del canal y e<br>la conexión con Inte | l código de acc<br>ractive Assist. |
|                | Canal:                                            | 1111111                                      | 1                                  |
| Códi           | go de acceso:                                     | 3629                                         |                                    |
|                | Quantum I                                         | Rehab Provide                                | r:                                 |
|                | Nombre:                                           | Steve                                        |                                    |
| N              | úmero de teléfono:                                | 8008008000                                   |                                    |
|                | inviar correo al proveed                          | or Llamar al pr                              | oveedor                            |
|                |                                                   |                                              |                                    |

Apple Figura 28. Canal y código de acceso

#### 34 INTERACTIVE ASSIST APP PARA DISPOSITIVOS - APPLE, Q-LOGIC 3e

 Cuando el "Proveedor Quantum Remoto" coloca el canal y el código de acceso, aparecerá una pantalla de confirmación en el sistema Q-Logic 3, pressione hacia adelante para aceptar la conexión Interactive Assist.

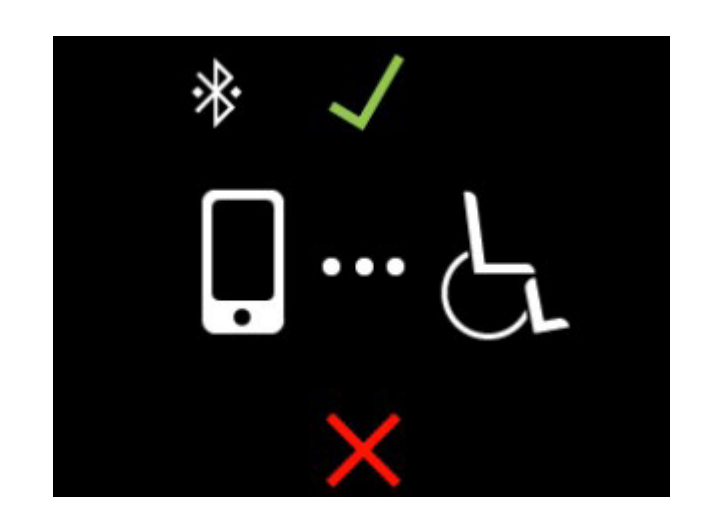

Pantalla del controlador Q-Logic 3e

Apple Figura 29. Detalle de conexión

11. Cuando el "Proveedor Quantum Remoto" establezca una conexión, aparecerá la pantalla siguiente confirmando la conexión de Interactive Assist.

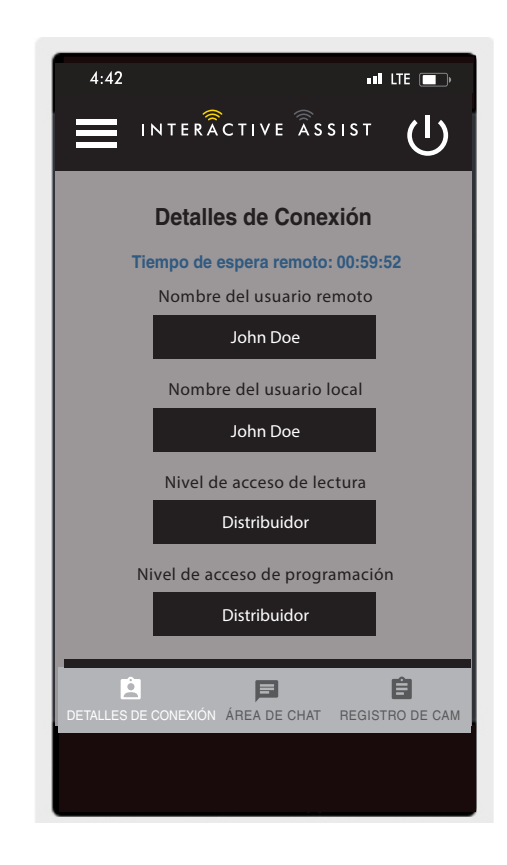

Apple Figura 30. Detalle de conexión

#### **USA**

401 York Avenue Duryea, PA 18642 *www.quantumrehab.com* 

#### Canada

5096 South Service Road Beamsville, Ontario L0R 1B3 *www.quantumrehab.com* 

#### Australia

20-24 Apollo Drive Hallam, Victoria 3803 *www.quantumrehab.com.au* 

#### **New Zealand**

38 Lansford Crescent Avondale, Auckland 0600 *www.pridemobility.co.nz* 

### UK

32 Wedgwood Road Bicester, Oxfordshire OX26 4UL *www.quantumrehab.co.uk* 

#### **Netherlands**

(Authorised EU Representative) De Zwaan 3 1601 MS Enkhuizen *www.quantumrehab.eu* 

#### Italy

Via del Progresso, ang. Via del Lavoro Loc. Prato della Corte 00065 Fiano Romano (RM) *www.quantumrehab-italia.it* 

#### France

26 Rue Monseigneur Ancel 69800 Saint-Priest *www.quantumrehab.fr* 

#### Spain

Calle Las Minas Número 67 Polígono Industrial Urtinsa II, de Alcorcón 28923 Madrid *www.quantumrehab.es* 

#### Germany

Hövelrieger Str. 28 33161 Hövelhof *www.quantumrehab.de* 

#### China

Room 508, Building #4 TianNa Business Zone No. 500 Jianyun Road Pudong New Area Shanghai 201318 *www.pridechina.cn* 

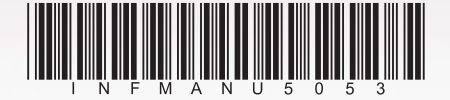